# Статистическая отчётность ОО-1 и ОО-2

#### МКУ КМЦИКТ «Старт» Краснодар, 2019

| Настройка прав доступа               | 1 |
|--------------------------------------|---|
| Коды отчитывающейся организации      | 1 |
| Форма статистической отчётности ОО-1 | 2 |
| Форма статистической отчётности ОО-2 | 3 |

### Настройка прав доступа

Проверить права сотрудника по статистической отчётности в разделе **Управление -> Права доступа**. Должно быть установлено «Заполнять стат. отчётность». При необходимости изменить права, нажать кнопку «Сохранить».

| Иправление Планирование Обучение Расписание | е Журнал Отчеты Ресурсы    |                                                                                                    |                     |
|---------------------------------------------|----------------------------|----------------------------------------------------------------------------------------------------|---------------------|
| 🔄 Права доступа                             |                            |                                                                                                    | ₹ <mark>№</mark> ₽0 |
| Сохранить Установить права по умолчанию     | С Восстановить 💄 Закрыть д | оступ к персональным данным 💼 🖆                                                                             |                     |
|                                             | Роль                       | Администратор                                                                                               |                     |
| Сведения о школе                            | ~                          | Учебные материалы                                                                                           | ~                   |
| Пользователи                                | ~                          | Классный журнал                                                                                             | ~                   |
| Учебный план                                | ~                          | Отчеты                                                                                                    | ^                   |
| Движение                                    | ~                          | Статистическая отчетность                                                                                   |                     |
| Классы и предметы                           | ~                          | <ul> <li>Просматривать стат. отчетность</li> <li>Заполнять стат. отчетность</li> <li>нет доступа</li> </ul> |                     |
| Расписание                                  | ~                          | <ul> <li>Просматривать административные отчеты</li> </ul>                                                   |                     |

### Коды отчитывающейся организации

Коды отчитывающейся организации в формах стат. отчётности заполняются автоматически на основе данных, внесённых в Карточке ОО в разделе **Управление -> Карточка ОО**, и в самой форме изменяться не могут.

| Другая информация |               |
|-------------------|---------------|
| ИНН               | 1244411122    |
| кпп               | 012448822     |
| ОГРН/ОГРНИП       | 4541251112120 |
| Код ОКПО          | 12547828      |

| отчитывающейся организации<br>по ОКПО | ИНН        | клп       | огрн          |
|---------------------------------------|------------|-----------|---------------|
| 2                                     | 3          | 4         | 5             |
| 12547828                              | 1244411122 | 012448822 | 4541251112120 |

## Форма статистической отчётности 00-1

Форма ОО-1 заполняется на начало 2019/2020 учебного года по состоянию на 20 сентября 2019 года. В разделе **Отчёты -> Статистическая отчётность** выбирается **Учебный год 2019/2020**.

| Управление | Планирование            | Обучение  | Расписание | Журнал | Отчеты | Ресурсы |
|------------|-------------------------|-----------|------------|--------|--------|---------|
| (1) Стати  | стическая от            | гчетность | 1          |        |        |         |
| Учебный г  | од                      | 2019/202  | 20         |        |        | •       |
| Форма №    | <sup>2</sup> 00-1 Форма | № 00-2    |            |        |        |         |

Разделы **могут выбираться вручную** из списка разделов и вручную заполняться. После внесения данных нажать кнопку «Сохранить».

|                                                                                                    |                                                                                                    | E                                                                                                    | Сохрани                                                            |
|----------------------------------------------------------------------------------------------------|----------------------------------------------------------------------------------------------------|----------------------------------------------------------------------------------------------------|--------------------------------------------------------------------|
| аздел                                                                                                    | n.1.1                                                                                                    |                                                                                                    |                                                                    |
| 1.1. Сведения о нали                                                                                                    | Раздел 1. Сведения об о<br>ччии лицензии на осуществление об                                                                                                    | рганизации<br>разовательной деятел                                                                            | льности, свидетельс                                                |
|                                                                                                    | ниой эккледитации образовательно                                                                                                    | й велтельности и орг                                                                                          | NUCRACIONARIA                                                      |
| На                                                                                                    | нной аккредитации образовательно                                                                                                    | й деятельности и орга<br>№ строки                                                                             | анов управления<br>Код: да - 1, нет - (                            |
| На                                                                                                    | нной аккредитации образовательно<br>аименование показателей<br>1                                                                                                    | й деятельности и орга<br>№ строки<br>2                                                                        | анов управления<br>Код: да - 1, нет - (<br>3                       |
| на осуществен<br>Лицензия на осущес<br>деятельности                                                                                                    | нной аккредитации образовательно<br>аименование показателей<br>1<br>ствление образовательной                                                                                                    | й деятельности и орга<br>№ строки<br>2<br>01                                                                  | анов управления<br>Код: да - 1, нет - (<br>3<br>Да 💌               |
| На<br>Лицензия на осущес<br>деятельности<br>Свидетельство о госс<br>образовательным пр<br>общего, основного с<br>образования                                                                              | нной аккредитации образовательно<br>аименование показателей<br>1<br>ствление образовательной<br>ударственной аккредитации<br>сятельности по<br>рограммам начального<br>общего, среднего общего                | й деятельности и орга № строки 2 01 02 02                                                                     | анов управления<br>Код:да-1,нет-(<br>3<br>Да ▼<br>Да ▼             |
| На<br>Лицензия на осущес<br>деятельности<br>Свидетельство о гост<br>образовательной де<br>образовательным пу<br>общего, основного с<br>образования<br>Коллегиальные орга                                  | нной аккредитации образовательно<br>1<br>твление образовательной<br>ударственной аккредитации<br>сятельности по<br>рограммам начального<br>общего, среднего общего                                            | й деятельности и орга <ul> <li>№ строки</li> <li>2</li> <li>01</li> <li>02</li> <li>03</li> </ul>             | анов управления<br>Код: да - 1, нет - (<br>3<br>Да ▼<br>Да ▼       |
| На<br>Лицензия на осущес<br>деятельности<br>Свидетельство о гос<br>образовательной де<br>образовательным пр<br>общего, основного с<br>образования<br>Коллегиальные орга<br>в том числе:<br>общее собрание | нной аккредитации образовательно<br>зименование показателей<br>1<br>твление образовательной<br>ударственной аккредитации<br>ятельности по<br>рограммам начального<br>общего, среднего общего<br>ны управления | й деятельности и орга <ul> <li>№ строки</li> <li>2</li> <li>01</li> <li>02</li> <li>03</li> <li>04</li> </ul> | анов управления<br>Код: да - 1, нет -<br>3<br>Да ▼<br>Да ▼<br>Да ▼ |

**Некоторые** разделы имеют кнопку **«Авторасчёт»**, которая заполняет этот раздел данными из АИС «СГО». Автоматически внесённые данные могут редактироваться вручную. В ячейках, в которых подсчитываются итоги **по формулам**, вручную исправить значения невозможно.

После заполнения данных авторасчётом и/или вручную нажать кнопку «Сохранить».

| стическая отчетность/Ф                                     | орма        | a № 00-1                                                                           |                                                                                                    |                                                                                                    |                                                                                         |                                                                                           |                                                                                                    | M                                                                                                    |
|------------------------------------------------------------|-------------|------------------------------------------------------------------------------------|----------------------------------------------------------------------------------------------------|----------------------------------------------------------------------------------------------------|-----------------------------------------------------------------------------------------|-------------------------------------------------------------------------------------------|----------------------------------------------------------------------------------------------------|----------------------------------------------------------------------------------------------------|
|                                                            | Разде       | ел<br>1.3. Сведен                                                                  | п.1.                                                                                                    | Сохразования по образования по образования и собразования и со | НИТЬ С В                                                                                | ОССТАНО                                                                                   | вить Автора                                                                                                   | ac੫ëт <mark>n</mark> e Ha                                                                                       |
|                                                            |             |                                                                                    | Сетевая форма ре                                                                                                    | ализации образовательны<br>программ                                                                                                    | х Электронно                                                                            | е обучение                                                                                | Код по ОКЕИ: едини<br>Дистанционные образ                                                                     | ица – 642, человек – 79<br>вовательные технологи                                                                |
| Наименование образовательных<br>программ                   | №<br>строки | Численность<br>обучающихся по<br>образовательным<br>программам -<br>всего, человек | численность<br>обучающихся<br>(из графы 3)<br>по программам,<br>реализуемым с<br>использованием<br>сетевой формы -<br>всего | число организаций,<br>с которыми заключены<br>договоры на<br>реализацию<br>образовательных<br>программ с<br>использованием<br>сетевой формы, единиц                                                                                                    | численность<br>обучающихся<br>(из графы 3)<br>с применением<br>электронного<br>обучения | в том числе<br>(из графы 6)<br>с применением<br>исключительно<br>электронного<br>обучения | численность<br>обучающихся<br>(из графы 3)<br>с применением<br>дистанционных<br>образовательных<br>технологий | в том числе<br>(из графы 8)<br>с применением<br>исключительно<br>дистанционных<br>образовательных<br>технологий |
| 1                                                          | 2           | 3                                                                                  | 4                                                                                                    | 5                                                                                                    | 6                                                                                       | 7                                                                                         | 8                                                                                                    | 9                                                                                                    |
| Образовательные программы начального<br>общего образования | 01          | 14                                                                                 | 0                                                                                                    |                                                                                                    | 0                                                                                       |                                                                                           |                                                                                                    |                                                                                                    |
| 13 них адаптированные                                      | 02          | 12                                                                                 | 0                                                                                                    | 0                                                                                                    | 0                                                                                       | 0                                                                                         | 0                                                                                                    | 0                                                                                                    |
| в том числе:<br>для глухих                                 | 03          | 10                                                                                 |                                                                                                    |                                                                                                    |                                                                                         |                                                                                           |                                                                                                    |                                                                                                    |
| для слабослышащих и<br>позднооглохших                      | 04          | 2                                                                                  |                                                                                                    |                                                                                                    |                                                                                         |                                                                                           |                                                                                                    |                                                                                                    |
|                                                            |             |                                                                                    |                                                                                                    |                                                                                                    |                                                                                         | 1                                                                                         |                                                                                                    |                                                                                                    |

При попытке сохранить некорректные данные выдаётся ошибка. Надо проверить данные, обратить внимание на итоги, исправить ошибки и снова нажать кнопку «Сохранить».

| Внимание!                                                  | ×    |
|------------------------------------------------------------|------|
| Введены некорректные данные. Изменения не будут сохранены. |      |
|                                                            | • Ок |
|                                                            |      |

Также есть возможность Экспортировать форму в Excel и **импортировать заполненную** форму из Excel. Эти функции доступны на Титульном листе.

| <u>Статистическая отчетность</u> /Форма № 00-1 |                                                                                                    | ₩ <u>₩</u> Q0                                                                 |
|------------------------------------------------|----------------------------------------------------------------------------------------------------|-------------------------------------------------------------------------------|
|                                                | Закрыть форму № 00-1                                                                                | 🛎 Экспорт в Excel 🚔 На печать 🛎 Импорт                                        |
| Раздел                                         | Титульный лист                                                                                      | •                                                                             |
|                                                |                                                                                                    |                                                                               |
|                                                |                                                                                                    |                                                                               |
|                                                | ФЕДЕРАЛЬНОЕ СТАТИСТИЧЕСКОЕ НАБЛЮДЕНИЕ                                                               |                                                                               |
| Нарушение порядка представления стат           | истической информации, а равно представление н                                                      | едостоверной статистической информации                                        |
| от 30.12.2001 № 195-ФЗ, а также статье         | ую статьей 13.19 Кодекса Российской Федерации о<br>ий 3 Закона Российской Федерации от 13.05.92 № 2 | о административных правонарушениях<br>2761-1 "Об ответственности за нарушение |
| порядка                                        | представления государственной статистической о                                                      | лчетности                                                                     |

# Форма статистической отчётности 00-2

Форма ОО-2 заполняется за 2018 год, а поэтому в разделе Отчёты -> Статистическая отчётность Учебный год выбирается 2018/2019.

| Управление | Планирование | Обучение   | Расписание | Журнал | Отчеты | Ресурсы |
|------------|--------------|------------|------------|--------|--------|---------|
| 🔄 Стати    | стическая от | четность   |            |        |        |         |
| Учебный го | од           | (") 2018/2 | 2019       |        |        | ¥       |
| Форма №    | 900-1 Форма  | № 00-2     |            |        |        |         |

#### Разделы в форме ОО-2 реализованы в виде кнопок. Импорт этой формы из Excel не предусмотрен.

| ческая отчетн  | <u>ость</u> / | Форма | a № 00-2   |       |          |                |          |            |            |       |        |        | ۴       |
|----------------|---------------|-------|------------|-------|----------|----------------|----------|------------|------------|-------|--------|--------|---------|
|                |               |       |            |       |          | Зак            | рыть     | форму N    | º 00-2 🛓   | Эксг  | торт е | в Ехсе | el 🖨 Ha |
| Титульный лист | n.1.1         | п.1.2 | пп.1.3-1.4 | n.1.5 | п.1.6    | пп.2.1-2.2     | п.2.3    | пп.2.4-2.5 | пп.2.6-2.7 | п.3.1 | п.3.2  | п.3.3  | п.3.4   |
|                |               |       | -          |       |          |                |          |            |            |       |        |        |         |
| 1              |               |       | _          | ΦΕ    | ДЕРАЛЬНО | Е СТАТИСТИЧЕСК | ОЕ НАБЛЮ | ДЕНИЕ      |            |       |        |        |         |